The SeisComP3 key exists in /home/sysop/.seiscomp3/key get the key provided by GFZ and place it in a file called License.crt

Ex:

[sysop@phase2 key]\$ cat License.crt

----BEGIN CERTIFICATE----

MIIGHDCCBASgAwIBAgIBATANBgkqhkiG9w0BAQUFADCBtTELMAkGA1UEBhMCR0Ux FDASBgNVBAgTC0JyYW5kZW5idXJnMRAwDgYDVQQHEwdQb3RzZGFtMQwwCgYDVQQK EwNHRloxFDASBgNVBAsTC1N1Y3Rpb24gMi40MQwwCgYDVQQDEwNHRloxJDAiBgkq hkiG9w0BCQEWFWd1b2ZvbkBnZnotcG90c2RhbS5kZTEmMCQGA1UEDRMdaHR0cDov L2d1b2Zvbi5nZnotcG90c2RhbS5kZS8wHhcNMTUwMjIwMDAwMDAwWhcAMTYwYTAK MjM1OTU5WjCBtTELMAkGA1UEBhMCR0UxFDASBgNVBAgTC0JyYW5kZV51L51177 MjM1OTU5WjCBtTELMAkGA1UEBhMCR0UxFDASBgNVBAgTC0JyYW5kZV51L51177 Mi40MQwwCgYDVQQDEwNHRloxJDAiBgkqhkiG9w0BCQEWFWd1b2ZvbkBnZnotcG90

- Open IRIS-WS.crt in a Windows Text Editor like Wordpad
- Select all the text
- copy
- Make sure your Virtualbox has from the Menu "Devices"
   Shared Clipboard -> Bidirectional selected
- In Ubuntu, click on the Terminal icon on the left
- mkdir .seiscomp3/key
- nano .seiscomp3/key/License.crt
- From the hidden menu at very top of Ubuntu screen, choose paste. Control x to exit Nano, and choose "y" to save.

#### To Test

- \$ seiscomp start
- \$ scrttv
- A blank GUI scrttv screen should launch. The main key is that you don't see a message saying you don't have a valid license.

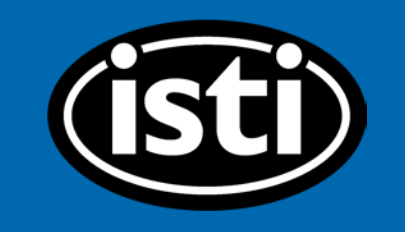

# Configuring the configuration:

| 💨 Applicatio                | ons Places System | 🔮 🗟 🗹 国                                                           |                                                                                                    | alexander      | de 🚯 📑            | Tue Aug 22, 02:30   |
|-----------------------------|-------------------|-------------------------------------------------------------------|----------------------------------------------------------------------------------------------------|----------------|-------------------|---------------------|
|                             |                   | SeisComP                                                          | 3 - system configuration [ /seiscomp3/etc ]                                                                                |                |                   | _ = ×               |
| <u>F</u> ile <u>E</u> dit   |                   |                                                                   |                                                                                                    |                |                   |                     |
| Į                           | Informa           | ution                                                             |                                                                                                    |                |                   |                     |
|                             | bystem paths and  |                                                                   |                                                                                                    |                |                   |                     |
| 1                           | Name              | Value                                                             |                                                                                                    |                |                   | 2/him/ung/libC4/ab  |
| Information                 |                   | /nome/alexander/Qt5.7.1/loois/QtCreator/bin:/                     | nome/alexander/QC5.7.1/5.7/gcc_64/bin:/opt/go/bin:/nome/alexander/Go_Pr                                                    | og/bin:/seisco | mp3/bin:/seiscomp | 3/bin:/usr/lib64/qt |
| -\                          | ROOTDIR           | /seiscomp3                                                        |                                                                                                    |                |                   |                     |
| System                      | DEFAULTCONFIGDIR  | /seiscomp3/etc/defaults                                           |                                                                                                    |                |                   |                     |
|                             | SYSTEMCONFIGDIR   | /seiscomp3/etc                                                    |                                                                                                    |                |                   |                     |
| Inventory                   | CONFIGDIR         | /home/alexander/.seiscomp3                                        |                                                                                                    |                |                   |                     |
|                             | LOGDIR            | /home/alexander/.seiscomp3/log                                    |                                                                                                    |                |                   |                     |
|                             | DATADIR           | /seiscomp3/share                                                  | -                                                                                                    |                |                   |                     |
| Modules<br>Bindings<br>Docs |                   | These are set by the user duri<br>parameters (like the other fiel | ing the 'setup' procedure run during install. It is possible<br>lds in this view), but you should be aware of these defaut | to alter the   | ese               |                     |

Hands-on session

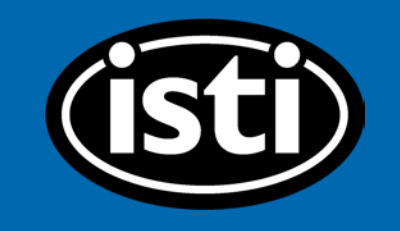

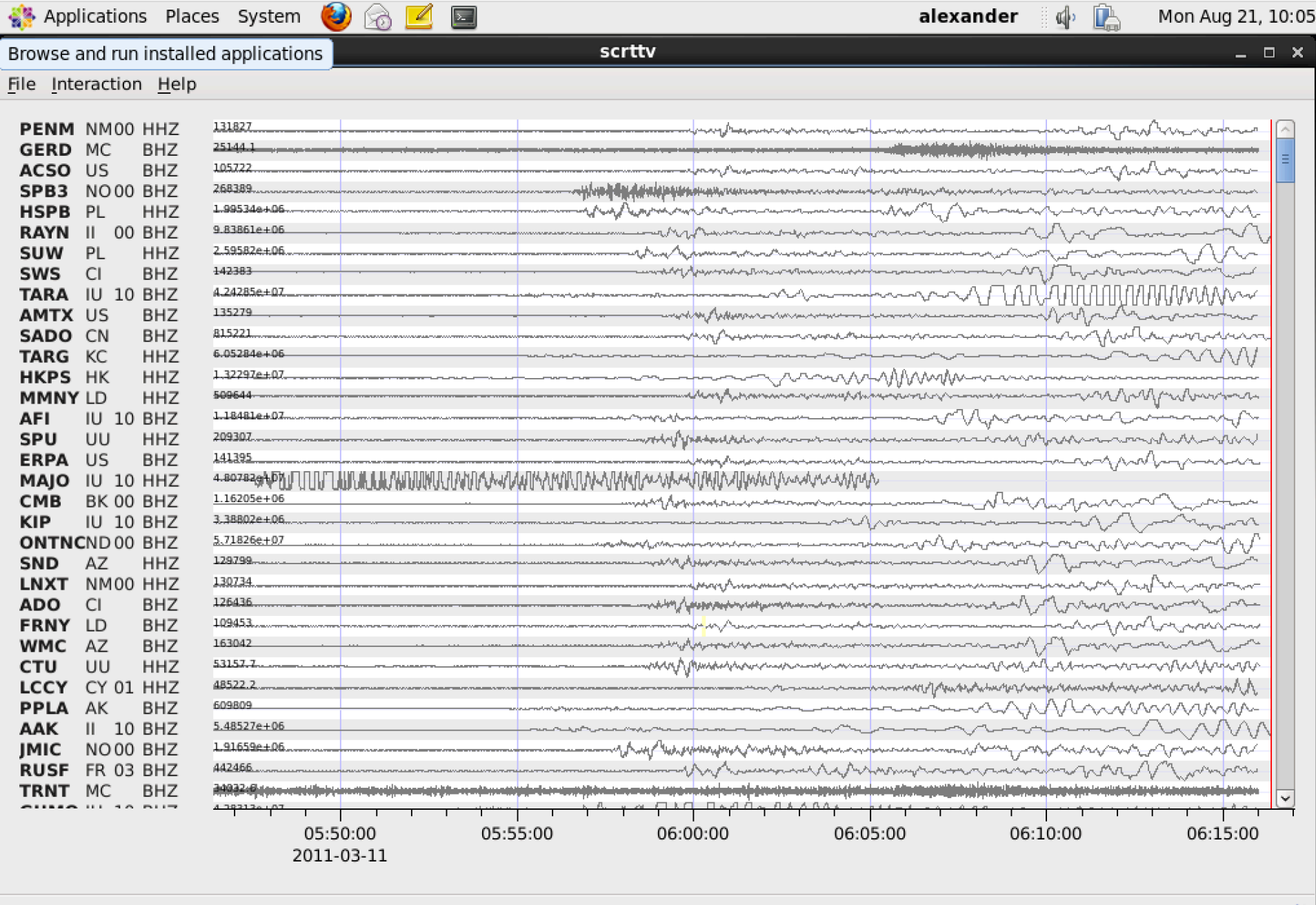

Filter OFF

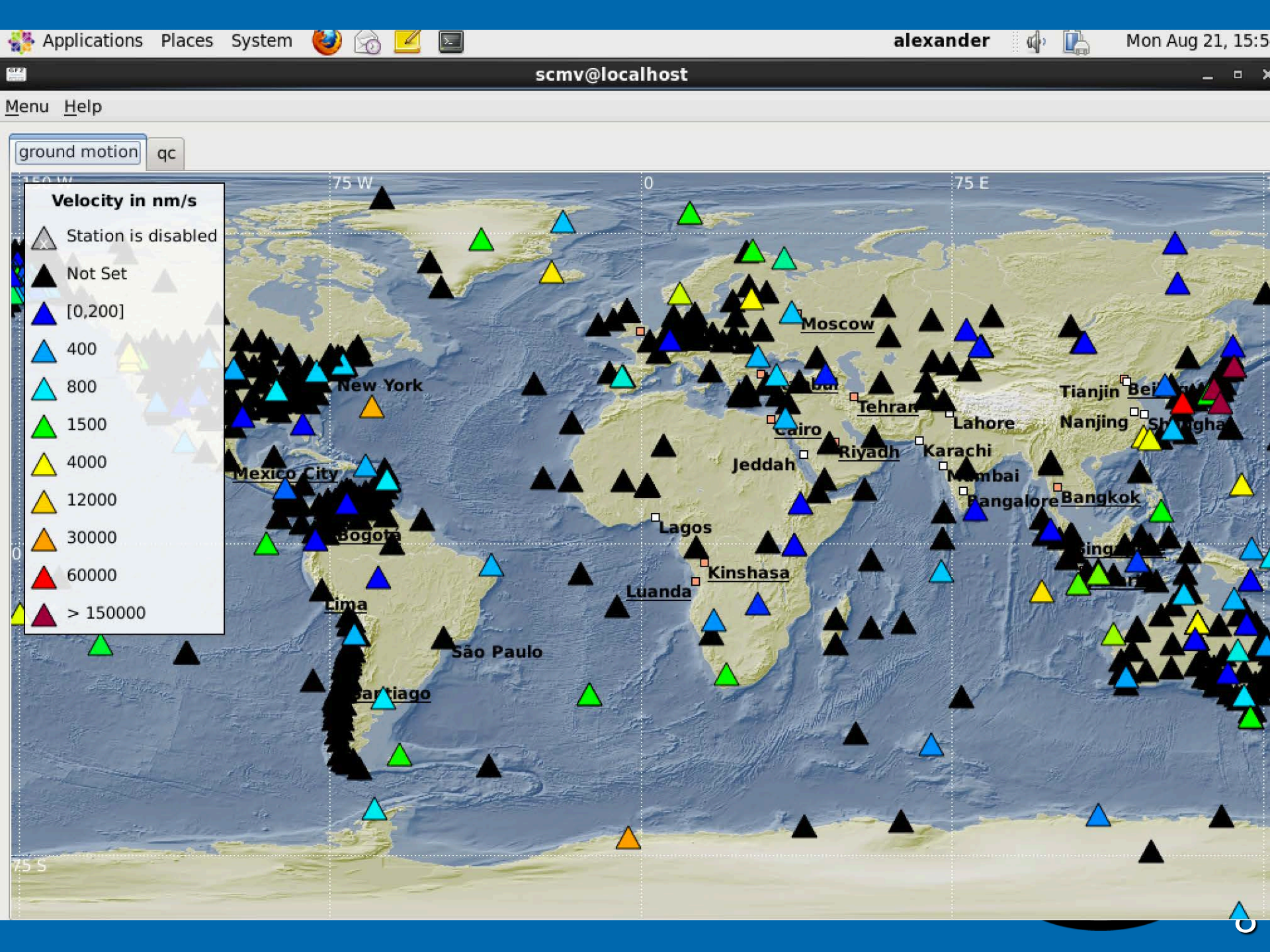

GF2

File Edit

|              |                  |              | scolv@localhost |                       | - | o x |  |
|--------------|------------------|--------------|-----------------|-----------------------|---|-----|--|
| <u>V</u> iew | <u>S</u> ettings | <u>H</u> elp |                 |                       |   |     |  |
|              |                  |              |                 | <i>N</i> <sup>-</sup> |   |     |  |
|              |                  |              |                 |                       |   |     |  |

Location Magnitudes

Event Events

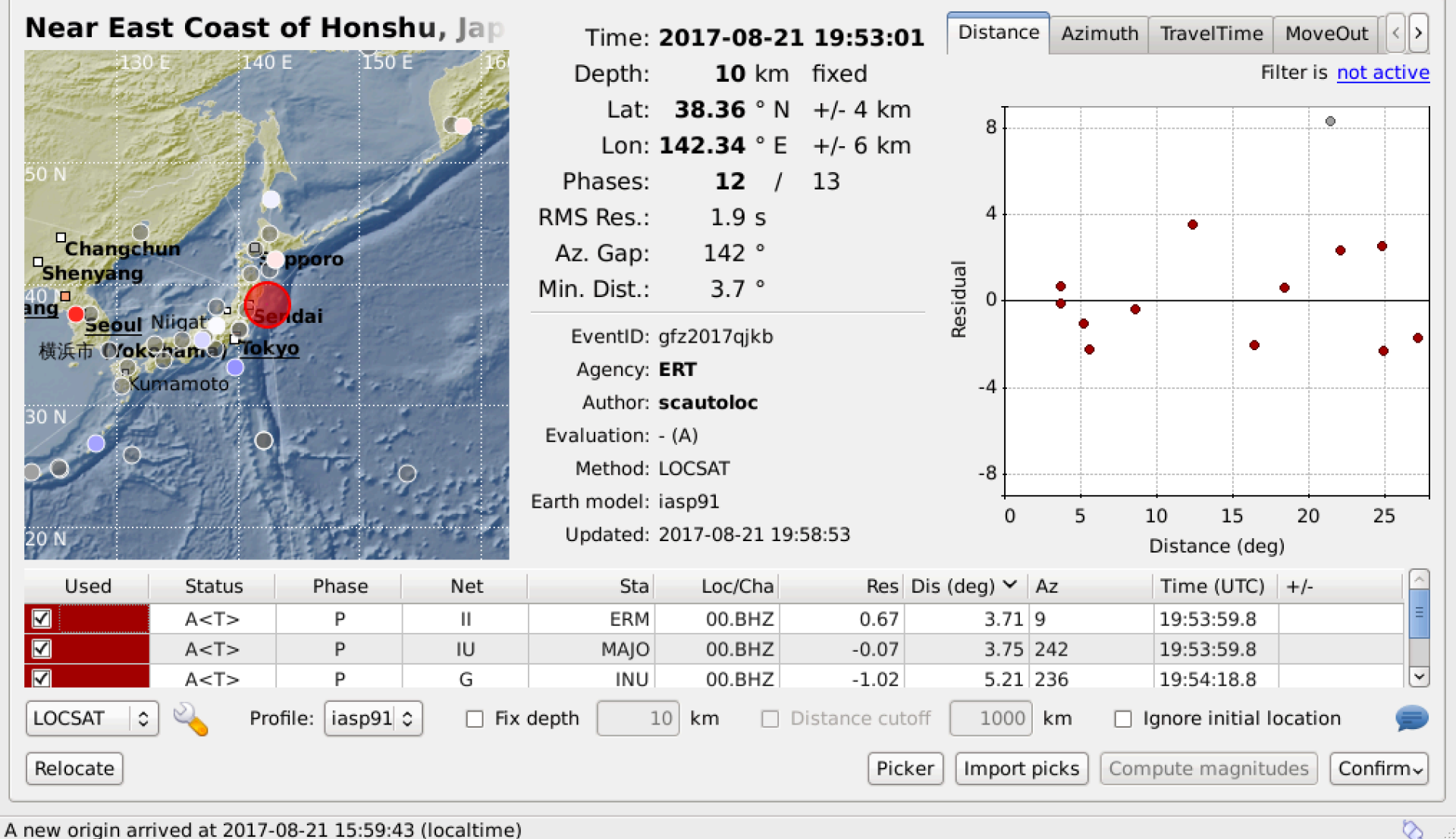

# **Manual Picker interface:**

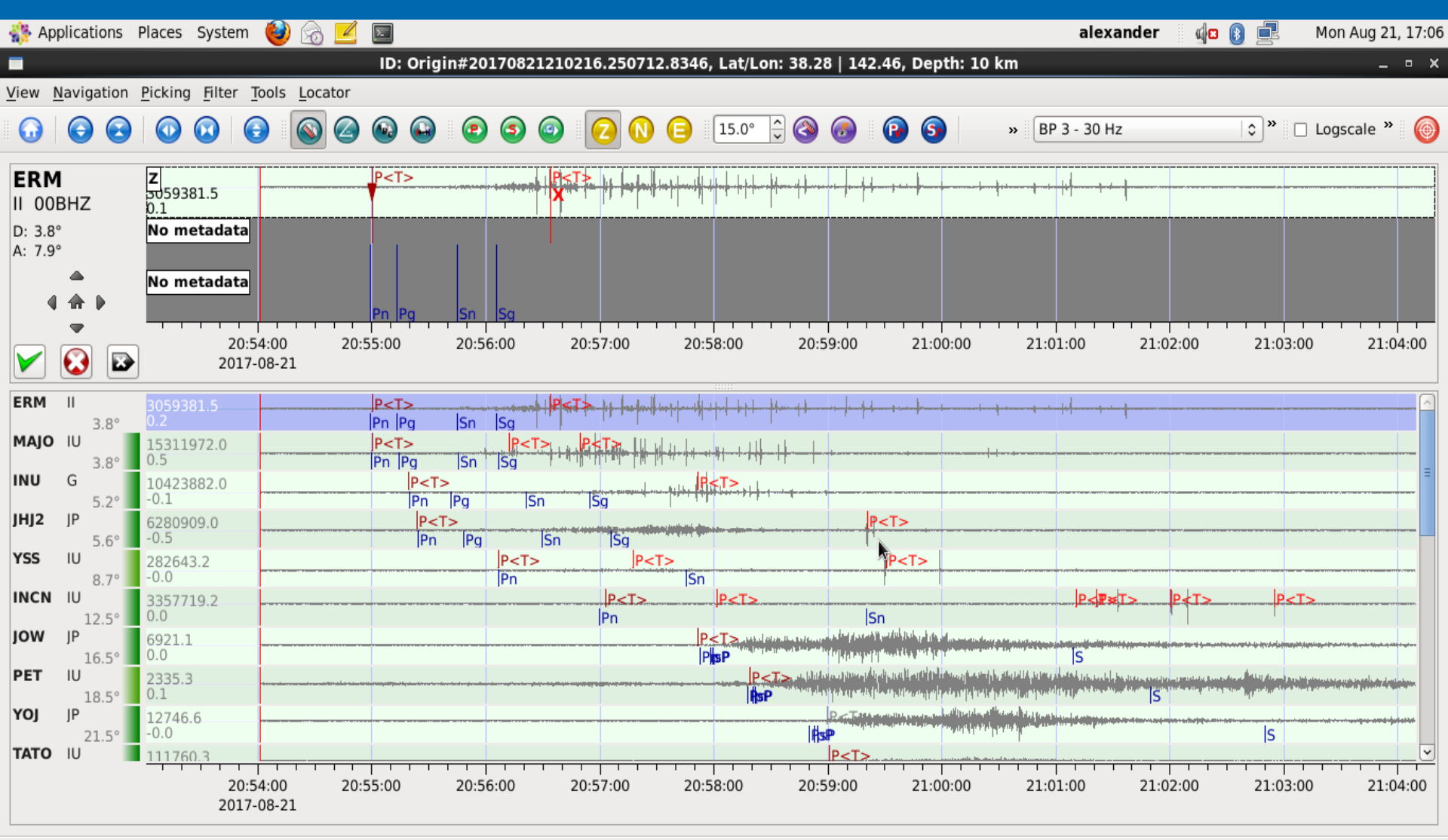

scmv@localhost

🞬 scesv@localhost

ID: Origin#201708212...

# Manual picker, cont:

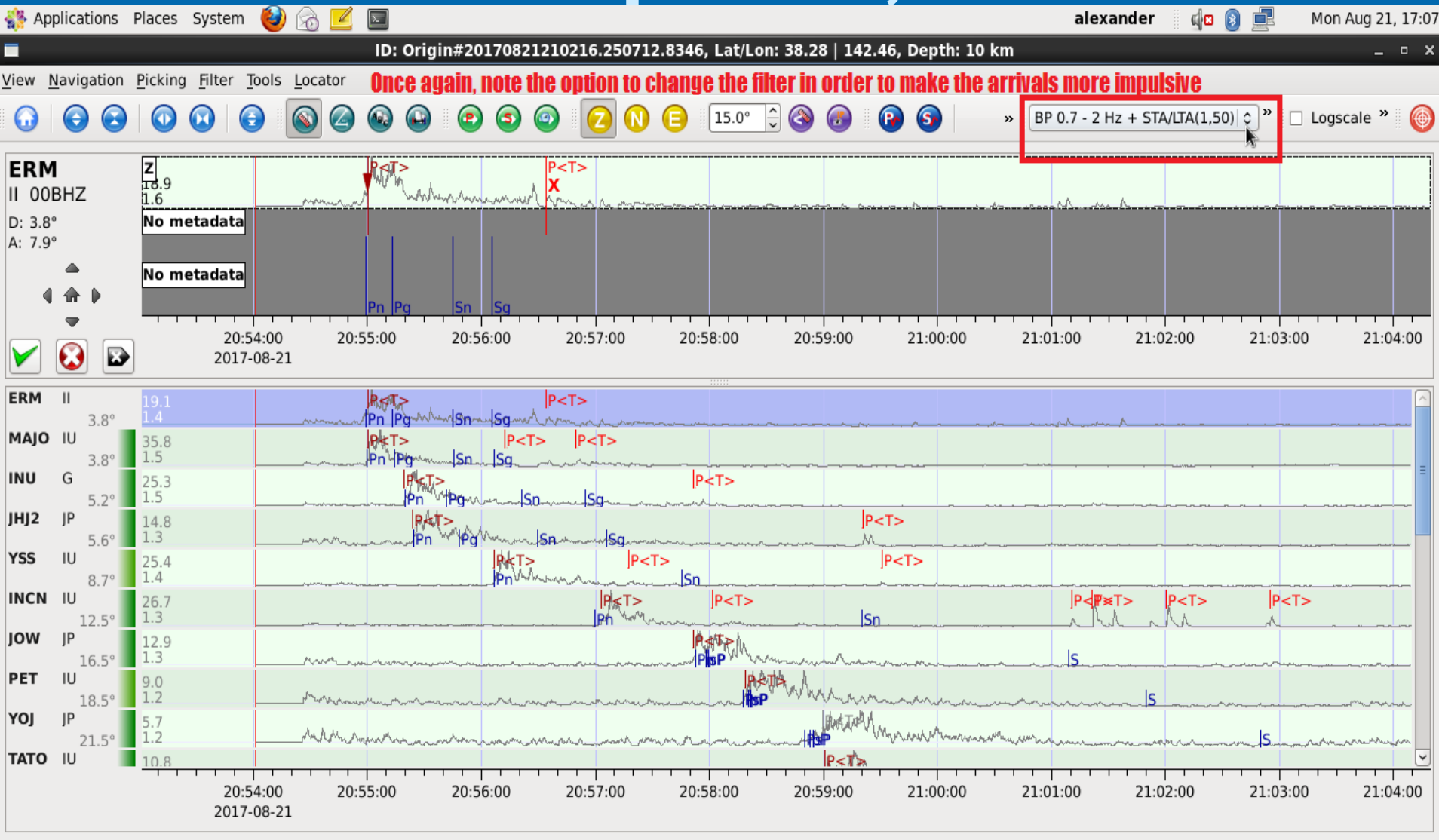

st 🛛 🔛 scmv@localhost

scesv@localhost

ID: Origin#201708212...

#### **scolv First Motion**

| 512<br>                                                                                                    |                             |               |                                                                                                    | scolv                     | v@localhost   |                 |                |                    | _                             |
|----------------------------------------------------------------------------------------------------|-----------------------------|---------------|----------------------------------------------------------------------------------------------------|---------------------------|---------------|-----------------|----------------|--------------------|-------------------------------|
| <u>File E</u> dit <u>V</u> iew                                                                                                    | <u>S</u> ettings <u>H</u> e | elp           |                                                                                                    |                           |               |                 |                |                    |                               |
| ~ ~                                                                                                    |                             |               |                                                                                                    |                           |               |                 |                |                    |                               |
| Location Magn                                                                                                    | itudes Eve                  | ent Events    |                                                                                                    |                           |               |                 |                |                    |                               |
| Near East                                                                                                    | Coast                       | of Hons       | nu, Jap                                                                                                    | Time:                     | 2017-08-2     | 1 19:53:01      | TravelTime     | MoveOut Polar Fi   | stMotion < >                  |
| 105 E 1                                                                                                    | 20 E                        | 135 E         | , 150 E                                                                                                    | Depth:                    | <b>10</b> km  | fixed           |                | Filt               | er is <u>not active</u>       |
|                                                                                                    |                             | ASTA GAL      | and the second second sec | Lat:                      | 38.36 ° N     | +/- 4 km        |                | NP1: 0/90/18       | <u>30</u> NP2: <u>90/90/0</u> |
| 60 N                                                                                                    | and the series              | All Comments  |                                                                                                    | Lon:                      | 142.34 ° E    | +/- 6 km        | /              |                    | C~                            |
|                                                                                                    | the state                   | Kan           |                                                                                                    | Phases:                   | <b>12</b> /   | 13              |                |                    |                               |
| Office of the second second se |                             | A C           | 11/                                                                                                    | RMS Res.:                 | 1.9 s         | -               |                | <b>•</b> •         |                               |
| 45 N                                                                                                    |                             | 1 and         |                                                                                                    | Az. Gap:                  | 142 °         |                 | /              |                    |                               |
| TT STOP                                                                                                    | Change                      | nun Uppo      | ro                                                                                                    | Min Dist :                | 37°           |                 | /              |                    |                               |
| Tianjin Beijing<br>Daejeon Seoul<br>Osaka Tokyo<br>Nanjing Shanghai                                                                                                    |                             |               | EventID:<br>Agency:                                                                                                    | gfz2017qjkb<br><b>ERT</b> |               |                 |                |                    |                               |
| Change                                                                                                    |                             |               | •                                                                                                    | Author:                   | scautoloc     |                 |                | - v F              |                               |
| ang Guang                                                                                                    | zhou                        | <b>一般</b> 《本社 |                                                                                                    | Evaluation:               | - (A)         |                 |                |                    |                               |
| Car Solo                                                                                                    | diana.                      | ten hit       | 300                                                                                                    | Method:                   | LOCSAT        |                 |                |                    |                               |
| 15                                                                                                    | <u>Manila</u>               |               |                                                                                                    | Lindated:                 | 2017-08-21-10 | 59.53           |                |                    |                               |
| Ho Chi Minh                                                                                                    | City                        | B. As the     | 1 a 3                                                                                                    | opuateu.                  | 2017-00-21 19 | .50.55          |                |                    | _                             |
| Used                                                                                                    | Status                      | Phase         | Net                                                                                                    | Sta                       | Loc/Cha       | Res Di          | s (deg) 🖌 Az   | Time (UTC)         | +/-                           |
|                                                                                                    | A <t></t>                   | Р             | Ш                                                                                                    | ERM                       | 00.BHZ        | 0.67            | 3.71 9         | 19:53:59.8         |                               |
|                                                                                                    | A <t></t>                   | Р             | IU                                                                                                    | MAJO                      | 00.BHZ        | -0.07           | 3.75 242       | 19:53:59.8         |                               |
|                                                                                                    | A <t></t>                   | P             | G                                                                                                    | INU                       | 00.BHZ        | -1.02           | 5.21 236       | 19:54:18.8         |                               |
| LOCSAT \$                                                                                                    | Service Prof                | file: iasp91  | C Fix                                                                                                    | depth 1                   | LO km 🗆       | Distance cutoff | 1000 km        | Ignore initial loc | ation 🗩                       |
| Relocate                                                                                                    |                             |               |                                                                                                    |                           |               | Picker          | r Import picks | Compute magnitud   | es Confirm~                   |

#### Scolv with istiMT:

| 🐝 Applications Place                                            | es System 🍓             | ) 🗟 🗹  🖻         | ]                                     |                                                                                      |                                                           |                     | Μ                     | Ion Aug 21, 17:38 a | alexander                   | 📣 🚯 르              |
|-----------------------------------------------------------------|-------------------------|------------------|---------------------------------------|--------------------------------------------------------------------------------------|-----------------------------------------------------------|---------------------|-----------------------|---------------------|-----------------------------|--------------------|
| G/7                                                             |                         |                  |                                       | scolv                                                                                | @localhost                                                |                     |                       |                     |                             | _ • ×              |
| <u>F</u> ile <u>E</u> dit <u>V</u> iew <u>S</u> ettin           | gs <u>H</u> elp         |                  |                                       |                                                                                      |                                                           |                     |                       |                     |                             |                    |
| 2 3                                                             |                         |                  |                                       |                                                                                      |                                                           |                     |                       |                     |                             |                    |
| Location Magnitudes Near East Co                                | Event Events            | s<br>shu, Japan  | 147 E                                 | Time: 2<br>Depth:                                                                    | 2017-08-21 22:2<br>119 km +/- 4                           | 23:33 Dista<br>7 km | ance Azimuth TravelTi | me MoveOut Pola     | ar FirstMotion<br>Filter is | not active         |
| 42 N                                                            | Hakodate                |                  |                                       | Lat:                                                                                 | 38.25 ° N +/- 8                                           | km                  |                       | NP1:                | : <u>106/88/169</u> NP      | 2: <u>196/79/2</u> |
|                                                                 |                         | 1011 571         | E 14 11-                              | Lon: 1                                                                               | <b>L42.45</b> °E +/-1                                     | 5 km                | /                     | X                   |                             | C~                 |
| ACTA STAT                                                       | Territoria              |                  | 1                                     | Phases:                                                                              | <b>5</b> / 5                                              |                     |                       |                     |                             |                    |
| 2P 1                                                            | 有量                      |                  |                                       | RMS Res.:                                                                            | 0.1 s                                                     |                     |                       | /                   |                             |                    |
| 20 N                                                            | Sec. 18                 |                  |                                       | Az. Gap:                                                                             | 195 °                                                     |                     | [                     | /                   |                             |                    |
| SS N                                                            |                         |                  |                                       | Min. Dist.:                                                                          | 3.8 °                                                     |                     |                       |                     |                             |                    |
| Nagaoka<br>Nagaoka<br>Kanazawa Mae<br>Saitama<br>确决w (Yokohama) | jata<br>ebashi<br>Tokyo |                  |                                       | EventID: g<br>Agency: E<br>Author: s<br>Evaluation: -<br>Method: L<br>Earth model: i | ofz2017qjpa<br>ERT<br>Gcautoloc<br>(A)<br>.OCSAT<br>asp91 |                     |                       | 0                   |                             |                    |
|                                                                 | a leaser                | 1.1.1.1          | 1 1 1 1 1 1 1 1 1 1 1 1 1 1 1 1 1 1 1 | Updated: 2                                                                           | 2017-08-21 22:25:42                                       |                     |                       | •                   |                             |                    |
| Used                                                            | Status                  | Phase            | Net                                   | Sta                                                                                  | Loc/Cha                                                   | Res                 | Dis (deg) 🖌 Az        | Time                | +/-                         |                    |
|                                                                 | A <t></t>               | Р                | IU                                    | MAJO                                                                                 | 00.BHZ                                                    | 0.12                | 3.78 244              | 22:24:30.4          |                             | =                  |
|                                                                 | A <t></t>               | P                |                                       | ERM                                                                                  | 00.BHZ                                                    | -0.04               | 3.80 7                | 22:24:30.4          |                             |                    |
|                                                                 | Profile: iasp9          | P □ Fix de       | epth 119 km                           | Distance cuto                                                                        | off 1000 km                                               | -0.14               | al location           | 22:24:49.5          |                             |                    |
| Relocate                                                        |                         |                  |                                       |                                                                                      |                                                           |                     | Picker                | port picks Comput   | e magnitudes                | Confirm~           |
| A new origin arrived at                                         | 2017-08-21 17:3/        | 1.31 (localtime) |                                       |                                                                                      |                                                           |                     |                       |                     |                             | 0                  |

Image: State State S

scesv@localhost

# Scqcv, stream quality control:

| not state the second state of the second state of the second state | aces System 👹                                                                                                    | ) 🗟 🗾 🖻    |            |                |             |     |            | alexander      | d <b>o </b> 📑 | Mon Aug 21, 17:04                     |  |  |
|----------------------------------------------------------------------------------------------------|----------------------------------------------------------------------------------------------------|------------|------------|----------------|-------------|-----|------------|----------------|---------------|---------------------------------------|--|--|
| G72                                                                                                    |                                                                                                    |            |            | scqc           | v@localhost |     |            |                |               | _ • ×                                 |  |  |
| <u>O</u> ptions <u>V</u> iew <u>H</u> elp                                                                                                    |                                                                                                    |            |            |                |             |     |            |                |               |                                       |  |  |
| QcReport QcOverv                                                                                                    | iew                                                                                                    |            |            |                |             |     |            |                |               |                                       |  |  |
| streamID                                                                                                    | enabled                                                                                                    | latency    | delay      | timing quality | offset      | rms | gaps count | overlaps count | availability  | spikes count                          |  |  |
| AK.WRHBHZ                                                                                                    | on                                                                                                    | 4.8 s      | -0.5 s     |                |             |     | 0          | 0              | 100%          |                                       |  |  |
| AK.YAHBHZ                                                                                                    | on                                                                                                    |            |            |                |             |     |            |                |               |                                       |  |  |
| AT.AKUTBHZ                                                                                                    | on                                                                                                    | 4.3 s      | -0.3 s     | ×.             |             |     | 0          | 0              | 100%          | =                                     |  |  |
| AT.MENTBHZ                                                                                                    | on                                                                                                    | 4.6 s      | -0.5 s     |                |             |     | 0          | 0              | 100%          |                                       |  |  |
| AT.MIDBHZ                                                                                                    | on                                                                                                    | 4.2 s      | -0.4 s     |                |             |     | 0          | 0              | 100%          |                                       |  |  |
| AT.OHAKBHZ                                                                                                    | on                                                                                                    | 4.4 s      | -0.4 s     |                |             |     | 0          | 0              | 100%          |                                       |  |  |
| AT.PMRBHZ                                                                                                    | on                                                                                                    | 4.6 s      | -0.4 s     |                |             |     | 0          | 0              | 100%          |                                       |  |  |
| AT.SDPTBHZ                                                                                                    | on                                                                                                    | 4.6 s      | -0.5 s     |                |             |     | 0          | 0              | 100%          |                                       |  |  |
| AT.SKAGBHZ                                                                                                    | on                                                                                                    | 5.8 s      | -0.4 s     |                |             |     | 0          | 0              | 100%          |                                       |  |  |
| AT.SMYBHZ                                                                                                    | on                                                                                                    | 9.4 s      | -0.4 s     |                |             |     | 0          | 0              | 100%          |                                       |  |  |
| AT.SVW2BHZ                                                                                                    | on                                                                                                    | 4.4 s      | -0.3 s     |                |             |     | 0          | 0              | 100%          |                                       |  |  |
| AT.TTABHZ                                                                                                    | on                                                                                                    | 5.2 s      | -0.3 s     |                |             |     | 1          | 0              | 98%           |                                       |  |  |
| AT.YKU2BHZ                                                                                                    | on                                                                                                    | 4.7 s      | -0.4 s     |                |             |     | 0          | 0              | 100%          |                                       |  |  |
| AU.ARMABHZ                                                                                                    | on                                                                                                    | 1 m 0.3 s  | 29.7 s     |                |             |     | 0          | 0              | 90%           |                                       |  |  |
| AU.AS31BHZ                                                                                                    | on                                                                                                    | 5.2 s      | -0.4 s     |                |             |     | 0          | 0              | 100%          |                                       |  |  |
| AU.BBOOBHZ                                                                                                    | on                                                                                                    | 2 m 1.0 s  | 1 m 9.4 s  |                |             |     | 0          | 0              | 100%          |                                       |  |  |
| AU.BLDUBHZ                                                                                                    | on                                                                                                    | 1 m 0.5 s  | 1 m 0.2 s  |                |             |     | 0          | 0              | 90%           |                                       |  |  |
| AU.CMSABHZ                                                                                                    | on                                                                                                    | 2 m 3.6 s  | 1 m 17.7 s |                |             |     | 0          | 0              | 100%          |                                       |  |  |
| AU.CNBBHZ                                                                                                    | on                                                                                                    | 1 m 21.1 s | 53.3 s     |                |             |     | 0          | 0              | 100%          |                                       |  |  |
| AU.COENBHZ                                                                                                    | on                                                                                                    |            | 16.3 s     |                |             |     | 0          | 0              | 100%          |                                       |  |  |
| AU.CTABHZ                                                                                                    | on                                                                                                    |            |            |                |             |     |            |                |               |                                       |  |  |
| AU.EIDSBHZ                                                                                                    | on                                                                                                    | 1 m 10.1 s | 32.0 s     |                |             |     | 0          | 0              | 100%          | · · · · · · · · · · · · · · · · · · · |  |  |
| StreamID Filter:                                                                                                    | AU.EIDSBHZ         On         1 m 10.1 s         32.0 s         0         0         100%           StreamID Filter:         859 / 859 streams listed         859 / 859 streams listed         859 / 859 streams listed         859 / 859 streams listed         859 / 859 streams listed         9         100%         9         100%         100%         100%         100%         100%         100%         100%         100%         100%         100%         100%         100%         100%         100%         100%         100%         100%         100%         100%         100%         100%         100%         100%         100%         100%         100%         100%         100%         100%         100%         100%         100%         100%         100%         100%         100%         100%         100%         100%         100%         100%         100%         100%         100%         100%         100%         100%         100%         100%         100%         100%         100%         100%         100%         100%         100%         100%         100%         100%         100%         100%         100%         100%         100%         100%         100%         100%         100%         100%         100% <t< td=""></t<> |            |            |                |             |     |            |                |               |                                       |  |  |

🛒 scolv@localhost 🛛 🛒 scmv@localhost

ost 🛛 🛛 🖉 scqcv@localhost

ost 🛛 😤 scesv@localhost

#### Live Demo/Preview

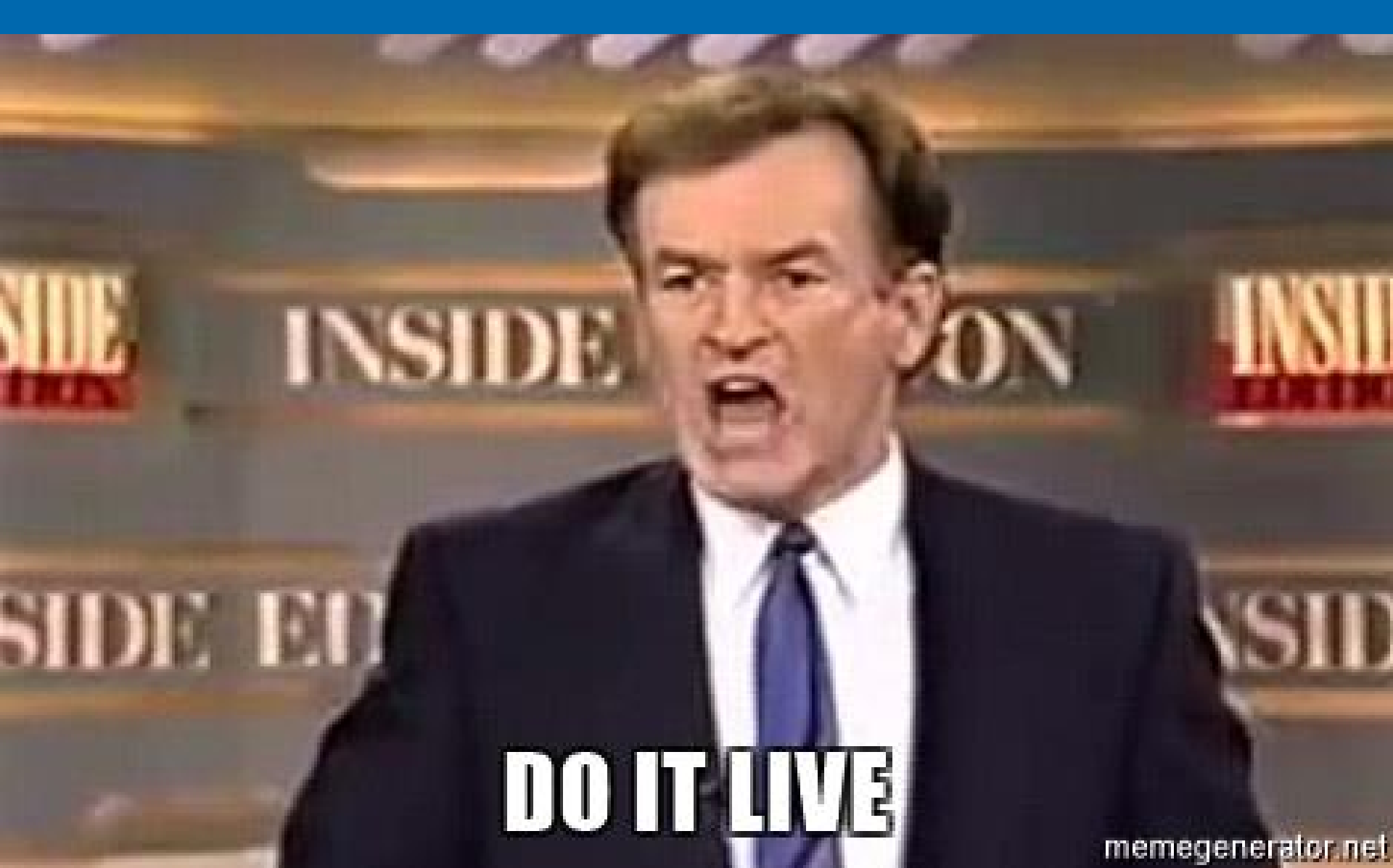